#### 大有國中新生線上測驗操作教學與注意事項

步驟 1:請開啟瀏覽器

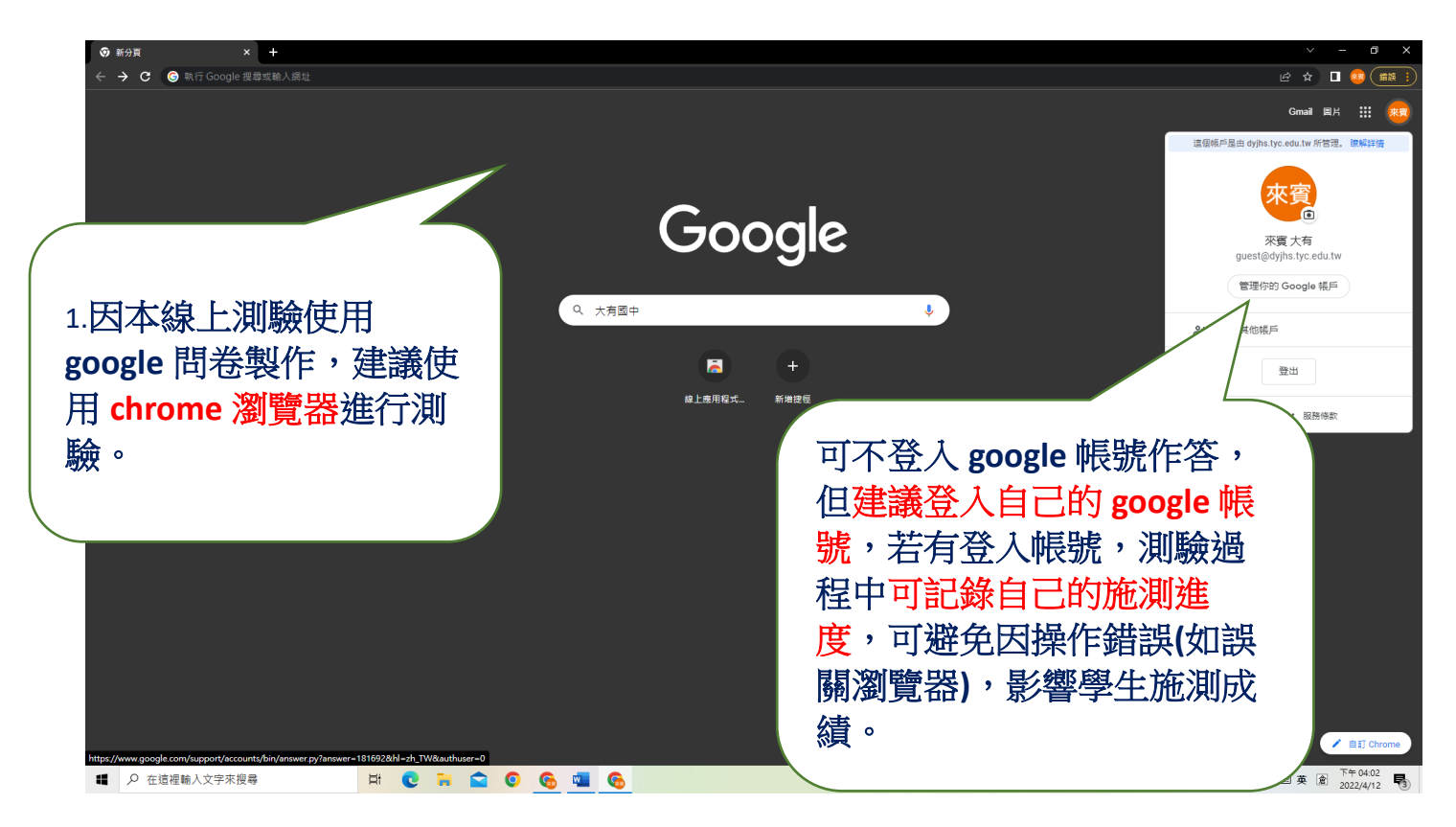

# 步驟 2:搜尋大有國中網頁

| 〇 大有國中 - Google 提案                                | × +                                                                                                    |                                                                                                    |                                                                                                    |                                      | ~                    | - o ×                                    |
|---------------------------------------------------|----------------------------------------------------------------------------------------------------|----------------------------------------------------------------------------------------------------|----------------------------------------------------------------------------------------------------|--------------------------------------|----------------------|------------------------------------------|
| $\leftrightarrow$ $\rightarrow$ C $\bigcirc$ goog | <b>jle.com</b> /search?q=大有國中&rlz=1C1FKPE_zh-TWTW980TW980&oq=大有國中&aqs=ci                                                                                                    | rome69i57j0i30l9.321105j0j15&sou                                                                                   | urceid=chrome&ie=UTF-8&safe=                                                                                                    | active&ssui=on                       | 년 ☆                  |                                          |
| Google                                            | 大有國中                                                                                                    | <b>&amp;</b> Q                                                                                                    |                                                                                                    |                                      | Ę                    | ) III 💌                                  |
|                                                   | Q 全部 Q 地图 L 图片 国新闻 L 視频 : 更多                                                                                                    | 工具                                                                                                    |                                                                                                    |                                      |                      | 已启用安全搜索                                  |
|                                                   | 找到約 55,000,000 条结果 (用时 0.64 秒)                                                                                                    |                                                                                                    |                                                                                                    |                                      |                      |                                          |
|                                                   | http://www.dyfns.tyc.edu.tw + 转为简体网页<br>大有國中<br>大有國中<br>大有國中國調整1111.04.10.本校確定於111年4月11日優調。依閒關聚作最進行飲製活動。<br>(4月7日完成於國環境兩重工作。詳細內容,請參買下方學生<br>約<br>考加結實查詢系統<br>和中境上及考加處實適系統 目前最新的成績 110個年<br>新<br>1.3<br>月30日完成新生績班作業,如果至任何學校緘到 | (3)<br>(3)<br>(3)<br>(3)<br>(3)<br>(3)<br>(3)<br>(4)<br>(4)<br>(4)<br>(4)<br>(4)<br>(4)<br>(4)<br>(4)<br>(4)<br>(4 | 一                                                                                                    | 新光三島 根原大有高<br>である HRRC<br>中学<br>2016 |                      |                                          |
|                                                   | 大市<br>重調<br>2022<br>2022<br>本小編/4/新生入場): 2022-04-10<br>会入 パート 右 南 山 パ 近 協 下 曲                                                                                                    | が回っ<br>2003<br>地位:<br>雪型<br>中<br>転<br>花                                                                            | <ul> <li>ち立大有国民中学, 施税大有国中,<br/>年正式招牧学生, 後基百科</li> <li>330桃園市桃園區大有路215號</li> <li>530桃園市桃園區大有路215號</li> <li>547, 17.00 下次开门:</li> <li>548, 03 261 3298</li> <li>5498, 261 3298</li> </ul> | 位于台湾桃园市桃园区,<br>时间:周三07:00 +          |                      |                                          |
| #                                                 | 駒八 八月國中 亚按下按                                                                                                    | 6732.                                                                                                    | 1. 2003 年                                                                                                    |                                      |                      |                                          |
| Į                                                 | 專·點選大有國中網頁連                                                                                                    | DELLY                                                                                                    | SUCCEDENT :                                                                                                    |                                      |                      |                                          |
| 1                                                 | 会告<br>網祉已厳終新主機,看到此頁面請複製下列網址連給到新網頁,www.dylhs.tyc.edu.tw. 會員登入<br>低號: 密碼:                                                                                                    | <ul> <li>2 名</li> <li>平价</li> <li>55条</li> </ul>                                                                   | 送到您的手机<br>©<br>Google 评价                                                                                                    | 发送<br>写评价 茶加照片                       |                      |                                          |
|                                                   | http://163.30.59.5 > searchtest * 转为简体网页                                                                                                    | 用厂                                                                                                    |                                                                                                    | 还有15+坝                               |                      |                                          |
| www.dyjhs.tyc.edu.tw                              | 桃園市立大有國中線上段考成績查詢系統<br>桃園市立大有國中線上段考成績查詢系統                                                                                                    | k III ah                                                                                                    |                                                                                                    |                                      |                      | -                                        |
| ■  2 在這裡輸入交                                       | 文字來搜尋 🛛 🛱 💽 ঝ 🛸 💽 🚱 👊                                                                                                    | 6                                                                                                    |                                                                                                    |                                      | 🍊 25℃ 多雲時陰 へ 🖗 🖓 📖 英 | 1 10 10 10 10 10 10 10 10 10 10 10 10 10 |

步驟 3:由大有國中網頁上方新生線上測驗區塊進入"線上測驗網頁"

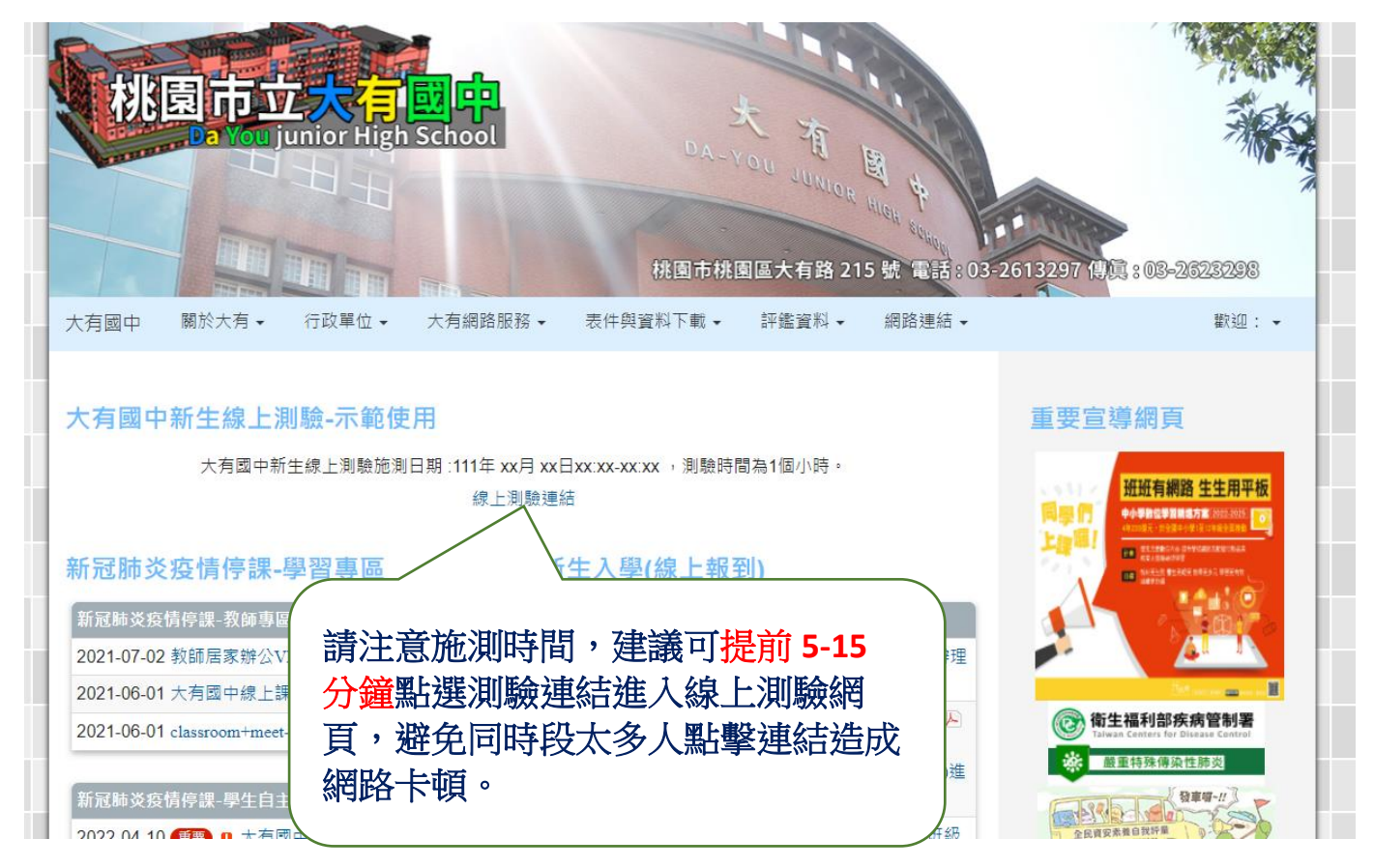

# 步驟 4:等待測驗時間開始

| okoepiiki SrweAksyQeUa4ndeJAUeUl0EHSLUyZlQ/closeul0III)                                                                            |  |  |  |  |  |  |
|----------------------------------------------------------------------------------------------------|--|--|--|--|--|--|
|                                                                                                    |  |  |  |  |  |  |
| 大有國中新生線上測驗(測驗時間:10:30-<br>11:30 · 共1小時整)-示範用                                                                                       |  |  |  |  |  |  |
| 大有國中線上測驗時間為111年xx月xx日xx:xx:水,測驗時間為1個小時。<br>大有國中補考線上施測日期:111年xx月xx日<br>錯過補考時間,不再補考<br>若未到測驗時間,會看到上方頁面。                              |  |  |  |  |  |  |
| <sup>此表单是在 桃園市立大有國中內部创建的・当</sup> 本頁面不會自動更新, <mark>請注意測驗時</mark><br>Google 表单<br>入此百按鈕。                                             |  |  |  |  |  |  |
| ◆ 大有國中     × 三 大有國中新生線上測驗(測驗時間: × / Vuller, 1× yule)     ★ → C → docs.google.com/forms/d/e/1FAlpOLSdik-uUUK8koepYkrSEwEXRSvOEUa4nt |  |  |  |  |  |  |
| 重新載入此頁                                                                                                    |  |  |  |  |  |  |
| 網頁上方,按下重新載入此頁按鈕。                                                                                                    |  |  |  |  |  |  |

### 步驟 5:進行線上測驗(學生基本資料共四題)

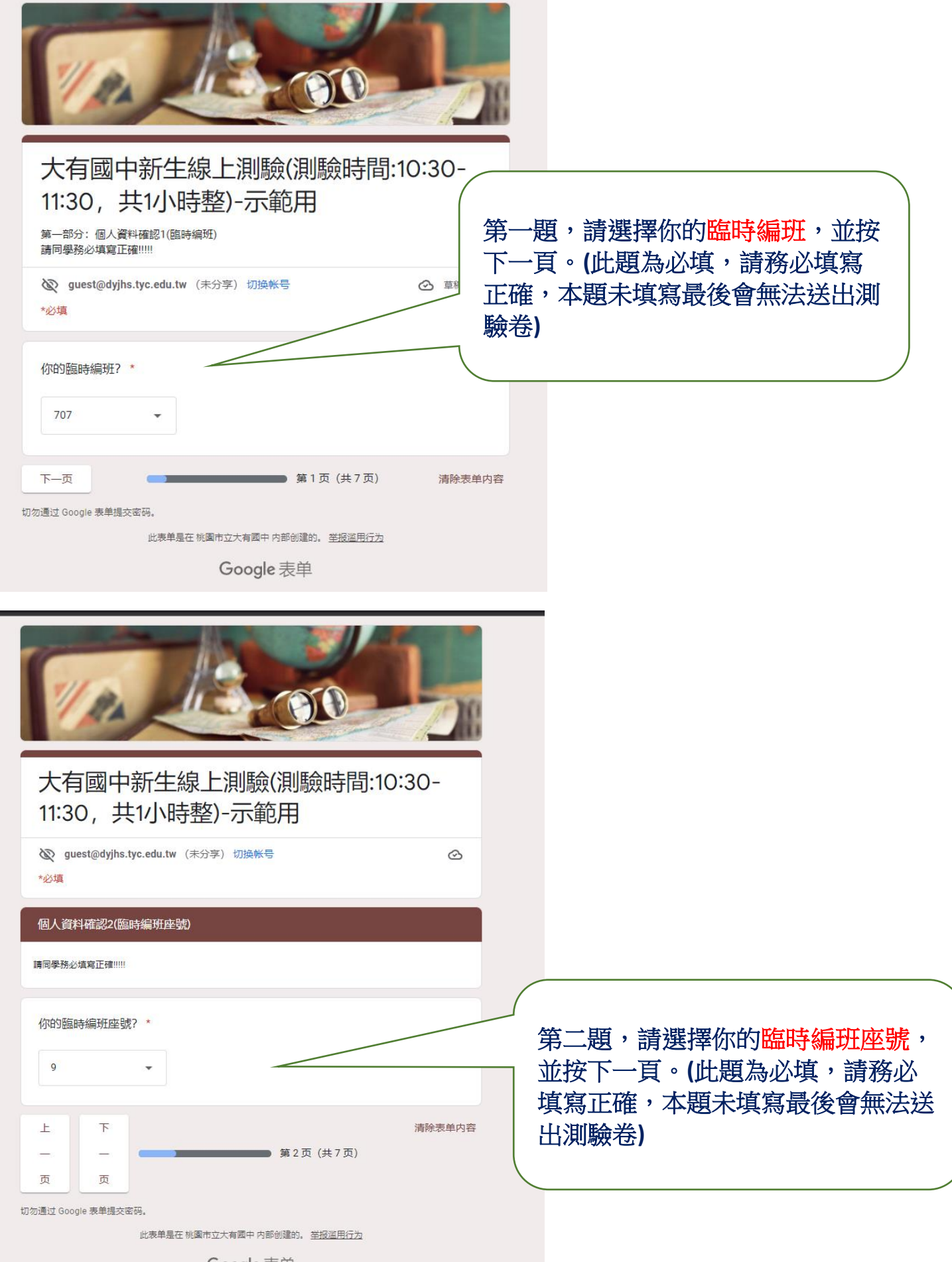

Google 表单

|                                                        | 5       |                                                         |
|--------------------------------------------------------|---------|---------------------------------------------------------|
| 大有國中新生線上測驗(測驗時間:1<br>11:30,共1小時整)-示範用                  | 0:30-   |                                                         |
| थ guest@dyjhs.tyc.edu.tw(未分享) 切换帐号<br>*必填              |         | 第二期,法龄认你的州女,并按下一                                        |
| 個人資料確認3(姓名)<br>請同學務必填寫正確!!!!!                          |         | 第二題,調輸入你的姓名,並按下一<br>頁。(此題為必填,請務必填寫正<br>確,太顯未值寫最後會無法送出測驗 |
| 你的姓名?(例如:郝光明)*                                         |         | 卷)                                                      |
| 陳大明                                                    |         |                                                         |
| 上 下<br>— — — 第3页(共7页)<br>页 页                           | 清除表单内容  |                                                         |
| 切勿通过 Google 表单提交密码。<br>以本单是在 姚图由立士 封顾由 内部 AI碑的 网络短游田行为 |         |                                                         |
| Google 表单                                              |         |                                                         |
|                                                        | Ļ       |                                                         |
| 大有國中新生線上測驗(測驗時間)<br>11:30,共1小時整)-示範用                   | :10:30- |                                                         |
| guest@dyjhs.tyc.edu.tw (未分享) 切換帐号     *必填              | ♫ 正在保存  |                                                         |
| 一個人資料確認4(身分證末四碼字號)                                     |         | 笙四題,請輸入你的 <del>身分證末四碼</del> ,                           |
| 請同學務必填寫正確!!!!                                          |         | 並按下一頁。(此題為必填,請務必                                        |
| 你的身分證末四碼字號?(例如: 6789)*                                 |         | 與為止噬,中國水與為取後自無公区<br>出測驗卷)                               |
| 5678                                                   |         |                                                         |
| 上 下<br>第4页(共7页)<br>页 页                                 | 清除表单内容  | 容                                                       |
| 切勿通过 Google 表单提交密码。                                    |         |                                                         |
| 此表甲是在视阈市立大有國中內部创建的。 <u>举报巡用行为</u><br>Google 表单         |         |                                                         |

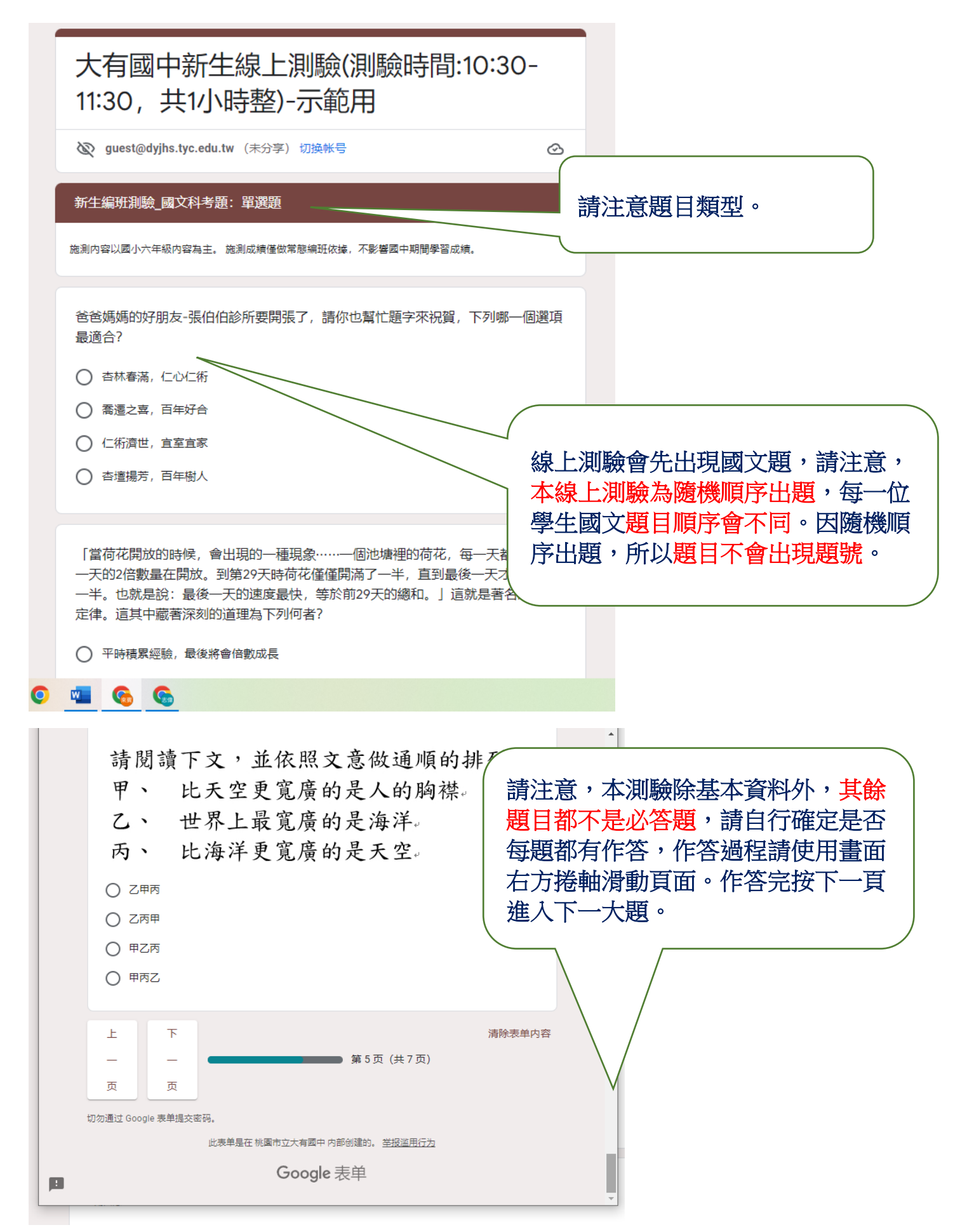

## 步驟 7:進行線上測驗(國文-題組題)

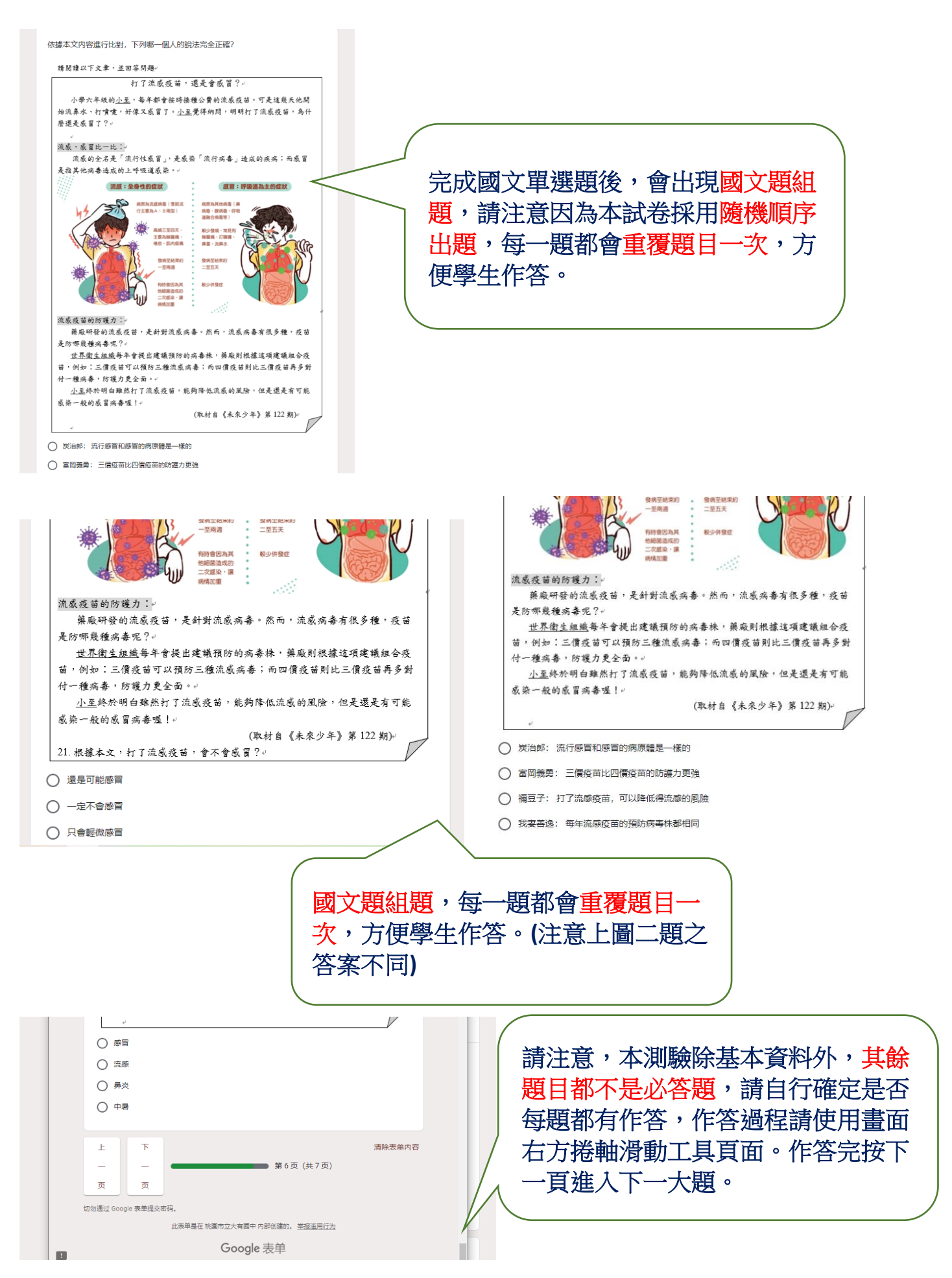

## 步驟 8:進行線上測驗(數學)

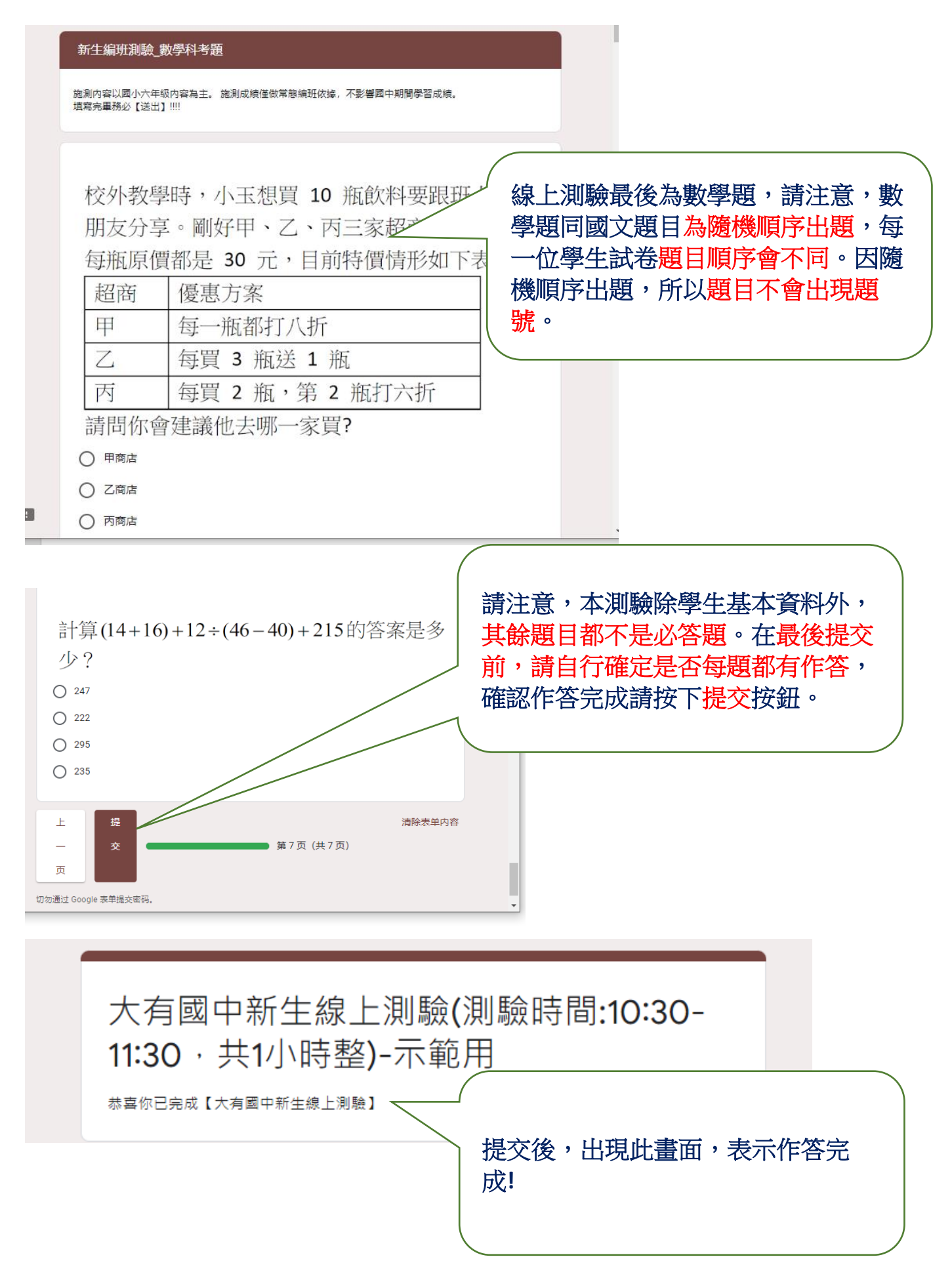